## Rabaty manualne

W aplikacji **Comarch Mobile Sprzedaż** istnieje możliwość określenia rabatu procentowego na pozycji wystawianego dokumentu. Określenie rabatu dla pozycji towarowej z poziomu małej lub dużej kalkulacji skutkuje obniżeniem wartości danego elementu na dokumencie.

| $\mathbf{x}$            |                                         |         | [KAS | SZA] Kas                                                          | za     |       |  |
|-------------------------|-----------------------------------------|---------|------|-------------------------------------------------------------------|--------|-------|--|
|                         | llość (Stück)                           |         |      |                                                                   |        | 1.00  |  |
|                         | Raba                                    | at (%): |      |                                                                   |        | 10.00 |  |
| Ilość:<br>Cena<br>Po ra | llość:<br>Cena za Stück:<br>Po rabacie: |         |      | 1,00Stück=1,00Stück<br>15,50 (N) 15,50 (B)<br>13,95 (N) 13,95 (B) |        |       |  |
| Warte<br>Warte          | Wartość elementu:<br>Wartość dokumentu: |         |      | 13,95 (N) 13,95 (<br>50,85 (N) 50,85 (                            |        |       |  |
|                         |                                         | Zapisz  |      |                                                                   | Anuluj |       |  |
| Rab                     | at                                      | wido    | czny | W                                                                 | oknie  | małej |  |

## kalkulacji

| (                                                      |                        | $\checkmark$     |  |  |  |  |  |
|--------------------------------------------------------|------------------------|------------------|--|--|--|--|--|
| 3 - 50,85 (N) 50,85 (B)                                |                        |                  |  |  |  |  |  |
|                                                        | VAT: MOS               | 8 - 0,00%        |  |  |  |  |  |
| llość i stan                                           |                        |                  |  |  |  |  |  |
| 1.00                                                   | Stück                  | 0,00             |  |  |  |  |  |
| Cena za Stück (N)(EUR):                                |                        |                  |  |  |  |  |  |
| Początkowa:                                            |                        | SPOZYWCZE2 15.50 |  |  |  |  |  |
| Rabat (%):                                             |                        | 10.00            |  |  |  |  |  |
| Końcowa:                                               |                        | 13.95            |  |  |  |  |  |
| Wartość elementu (EUR)                                 |                        |                  |  |  |  |  |  |
|                                                        | 13.95                  | 13.95            |  |  |  |  |  |
| Waga elementu (kg)                                     |                        |                  |  |  |  |  |  |
|                                                        | 8,5 (N)                | 9 (B)            |  |  |  |  |  |
| Magazyn                                                |                        |                  |  |  |  |  |  |
| Magazyn:                                               | [QAP101] PAPI IBUS 101 |                  |  |  |  |  |  |
| Opis                                                   |                        |                  |  |  |  |  |  |
|                                                        |                        |                  |  |  |  |  |  |
| Dokumenty                                              |                        |                  |  |  |  |  |  |
| Nie wystawiono dokumentów zawierających wybrany towar. |                        |                  |  |  |  |  |  |

Rabat widoczny w oknie dużej kalkulacji

Dodanie rabatu dla pozycji dokumentu możliwe jest również z poziomu nagłówka dokumentu.

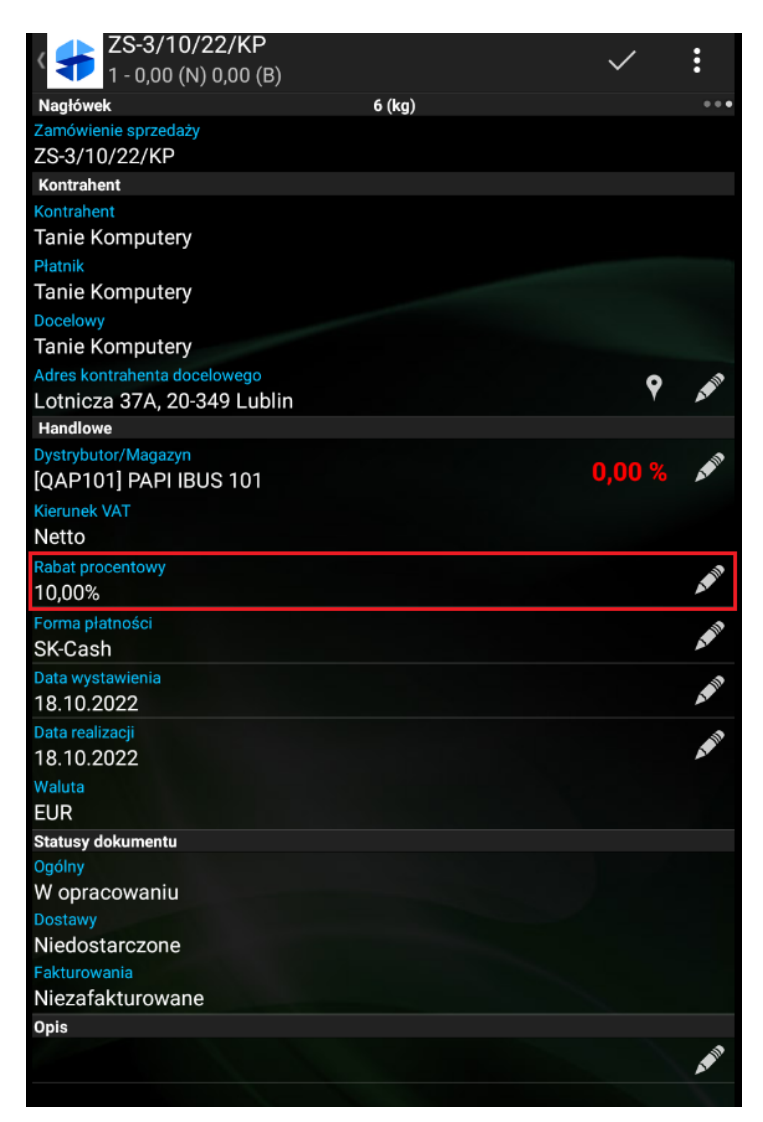

Pole Rabat procentowy na nagłówku dokumentu

Wartość z pola *Rabat procentowy* zostanie przeniesiona na wszystkie pozycje znajdujące się w koszyku dokumentu. Na liście towarów oraz w koszyku kolorem zielonym oznaczona jest wartość procentowa rabatu oraz wartość po rabacie dla ceny jednostkowej pozycji.

| < 🗲 ZS-3/10/22/KP<br>3 - 50,85 (N) 50,85 (B) |         | $\checkmark$        |          |
|----------------------------------------------|---------|---------------------|----------|
| Towary (N)                                   | 27 (kg) |                     | •••      |
| [JM-EKSP] Ekspres do kawy                    |         | 0.00 (N) 0.00 (R)   | :        |
| Za Stuck (0,00)                              |         | 0,00 (N) 0,00 (B)   |          |
| [HERBATA] Herbata                            |         |                     |          |
| Za Stück (0,00)                              |         | 18,00 (N) 18,00 (B) |          |
| Po rabacie (20,00%)                          |         | 14,40 (N) 14,40 (B) |          |
| Razem (1,00 Stück)                           |         | 14,40 (N) 18,00 (B) | <b>P</b> |
| [KASZA] Kasza                                |         |                     | :        |
| Za Stück (0,00)                              |         | 15,50 (N) 15,50 (B) |          |
| Po rabacie (10,00%)                          |         | 13,95 (N) 13,95 (B) |          |
| Razem (1,00 Stück)                           |         | 13,95 (N) 15,50 (B) | <b>N</b> |
| [KAWA] Kawa                                  |         |                     | :        |
| Za Stück (0,00)                              |         | 25,00 (N) 25,00 (B) |          |
| Po rabacie (10,00%)                          |         | 22,50 (N) 22,50 (B) |          |
| Razem (1,00 Stück)                           |         | 22,50 (N) 25,00 (B) | ()       |
| [KOCIE KAPCIE] Kocie kapcie                  |         |                     | :        |
| Za Stück (0,00)                              |         | 0,00 (N) 0,00 (B)   |          |
| [KOCIE] Kocie smaki 1                        |         |                     | :        |
| Za Stück (0,00)                              |         | 0,00 (N) 0,00 (B)   |          |
| [MANGO] MANGO                                |         |                     | :        |
| Za Stück (0,00)                              |         | 0,00 (N) 0,00 (B)   |          |
|                                              |         |                     |          |

Rabaty widoczne na liście towarów

## Wskazówka

W przypadku kiedy na pozycji dokumentu został wcześniej określony rabat, określenie wartości rabatu procentowego na nagłówku dokumentu spowoduje zsumowanie rabatów.

## Przykład

Na dokument został dodany towar T1 w cenie początkowej 100 PLN, dla którego określono rabat 10% (rabat wprowadzony ręcznie lub wynikający z promocji zdefiniowanych w systemie CEE). Cena towaru wynosi więc 90 PLN. Następnie na nagłówku dokumentu określony został rabat procentowy 20%. Rabat na nagłówku zostaje zsumowany z rabatem na pozycji, wobec czego ostateczny rabat dla towaru T1 wynosi 30%, a ostateczna cena to 70 PLN.

Istnieje możliwość zablokowania możliwości wprowadzania rabatu na nagłówku dokumentu poprzez wyłączenie parametru **Edycja cen i rabatów na pozycjach** na profilu użytkownika dla danego typu dokumentu w aplikacji **Comarch Mobile Zarządzanie**. Konfiguracja profilu użytkownika została opisana <u>TUTAJ</u>.